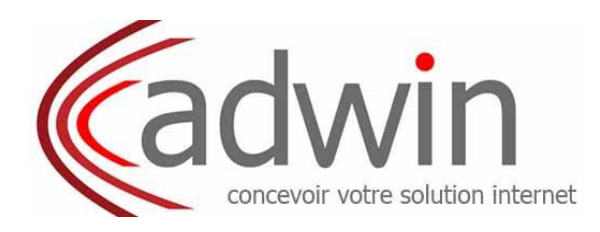

### Configuration iPhone pour la réception des Emails

#### -Appuyez sur Réglages

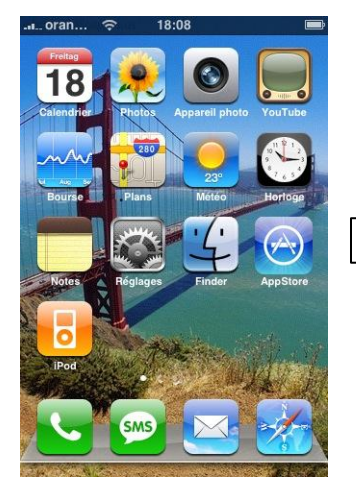

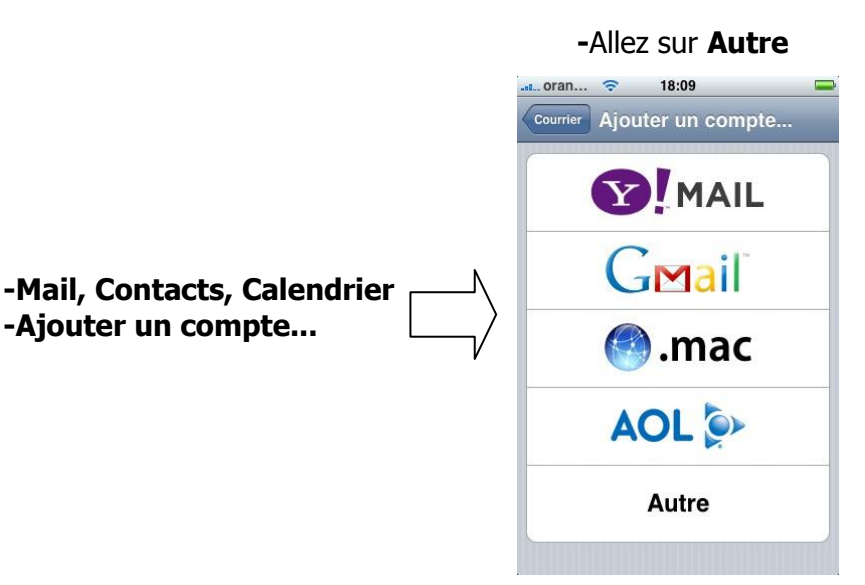

- Ajoutez un compte mail Indiquez votre nom, votre adresse mail, votre mot de passe courrier - cliquez sur **suivant** 

-Ajouter un compte...

- oran... 18:09 Saisissez les données de votre compte Annuler Autre Enreg IMAP Exchange POP Nom exemple@mac.com Adresse Description Mon compte courrier Serveur de réception Nom d'hôte mail.exemple.com Nom d'utilisateur requis Mot de passe requis
- Dans la rubrique Serveur de réception :  $\geq$
- Choisir : POP
- Entrez dans le champ Nom d'hôte : pop.xxx (fourni par adwin)
- Le nom du serveur POP de votre FAI (ex : pour ADWIN pop.avocatline.com)
- Entrez le nom d'utilisateur de votre compte (identifiant)
- Entrez le mot de passe de votre compte e-mail

#### Désactivez SSL (si demandé)

- Dans la rubrique Serveur d'envoi (SMTP) :  $\geq$
- Dans le champ **Nom d'hôte**, entrez le nom du serveur SMTP de votre FAI
- Exemple ici pour : <a href="mailto:smtpa.xxx">smtpa.xxx</a> (fourni par adwin)
- Le nom du serveur SMTP (ex : pour ADWIN smtpa.xxx )
- Entrez le nom d'utilisateur de votre compte (identifiant)
- Entrez le mot de passe de votre compte e-mail
- Allez sur compte, ensuite sur serveur d'envoi, puis serveur primaire ;
- Désactivez SSL ; Allez Sur Authentification : mot de passe
- Changez le port du serveur 25 par le port 26
- Cliquez sur terminer pour valider

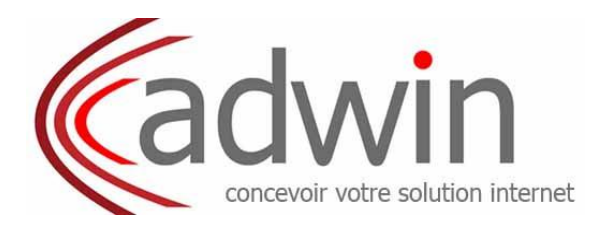

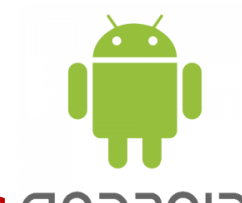

## **Configuration pour la réception des Emails avec GODROID**

-Dans la liste des applications de votre Smartphone Android, rendez vous dans la partie Mails.

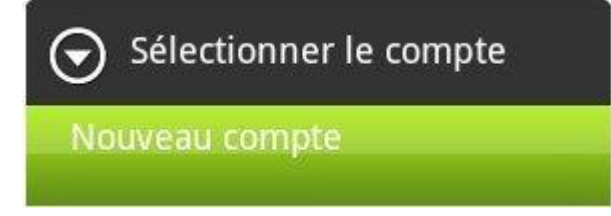

-Choisissez votre compte de type POP3

-Après avoir indiqué que vous désirez faire une **configuration manuelle**, configurez votre compte email en **POP** et en **SMTP**.

Configuration du serveur **POP** pour la réception des emails Configuration du serveur **SMTP** pour l'envoi des emails

| Paramètres entrants        |    | Paramètres du serveur sortant |
|----------------------------|----|-------------------------------|
| Protocole                  | 13 | 🧹 Connexion nécessaire        |
| POP                        | -  | Nom d'utilisateur             |
| Adresse de messagerie      |    | email@avocatline.fr           |
| email@avocatline.fr        |    | Mot de passe                  |
| Nom d'utilisateur          |    | •••••                         |
| email@avocatline.fr        |    | Serveur SMTP                  |
| Mot de passe               |    | smtpa.xxx (fourni par Adwin)  |
| • • • • • •                |    | Type de sécurité              |
| Serveur POP                |    | Augun                         |
| pop.xxx (fourni par Adwin) |    | Addan                         |
| Гуре de sécurité           |    | Port du serveur               |
| Aucun                      | -  | 26                            |
| Port du serveur            |    |                               |
| 110                        |    |                               |

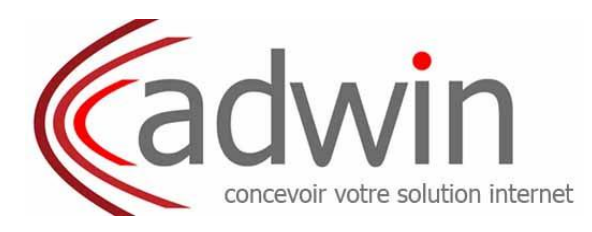

## Configuration pour la réception des Emails avec Windows phone

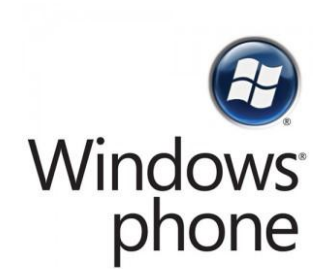

- Choisissez 'Configuration avancée', appuyez sur E-mail sur Internet.
- Tapez votre nom ainsi qu'un nom pour votre compte.
- Tapez le nom du serveur entrant fourni par adwin (pop.xxx

|                                                           | Le nom du serveur de courrier entrant inclut<br>généralement IMAP ou POP (en fonction du type de<br>compte e-mail). |
|-----------------------------------------------------------|----------------------------------------------------------------------------------------------------|
| Serveur de courrier entrant                               | Vous pouvez généralement trouver ces informations<br>sur le site Web de votre fournisseur.                          |
|                                                           | Exemples d'adresse de serveur de courrier entrant :<br>imap.contoso.com ou entrant.contoso.com                      |
| Type de compte                                            | Appuyez sur POP3 ou IMAP4, en fonction du type de compte e-mail.                                                    |
| Nom d'utilisateur                                         | Tapez votre nom d'utilisateur pour ce compte e-mail.                                                                |
| Mot de passe                                              | Tapez votre mot de passe pour ce compte.                                                                            |
| Serveur de courrier sortant<br>(SMTP)                     | Tapez le nom du serveur de courrier sortant pour votre compte.                                                      |
|                                                           | Le nom du serveur de courrier sortant inclut généralement SMTP.                                                     |
|                                                           | Exemples d'adresse de serveur de courrier sortant :<br>smtp.contoso.com                                             |
| Le serveur sortant requiert une authentification          | Vérifiez que le paramètre est correct pour le compte<br>que vous configurez.                                        |
| Utiliser les mêmes infos de compte pour l'envoi d'e-mails | Vérifiez que le paramètre est correct.                                                                              |

Appuyez sur Paramètres avancés, puis effectuez l'une des opérations suivantes :

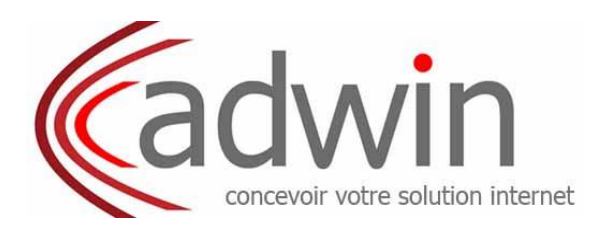

| Pour ce champ                             | Faites ceci                                                                                                    |
|-------------------------------------------|----------------------------------------------------------------------------------------------------|
| Utiliser SSL pour les<br>e-mails entrants | Vérifiez que le paramètre est correct pour votre compte.                                                                          |
| Utiliser SSL pour les<br>e-mails sortants | Vérifiez que le paramètre est correct pour votre compte.                                                                          |
| Télécharger un nouveau contenu            | Appuyez sur le paramètre définissant la fréquence à laquelle le téléphone vérifie la présence de nouveaux e-mails sur le serveur. |
| Télécharger les<br>e-mails                | Appuyez sur une option de téléchargement en fonction du moment où l'e-mail a été envoyé.                                          |

Appuyez sur Se connecter.

# Pour de plus amples informations, consultez nous au <u>04 67 56 95 80</u>